# AmigaOS 4.0 Pre-release

# installationsguide

### - Installation från CD

Sätt i AmigaOS 4.0 Developer pre-release cd i din cdrom-läsare. När Uboot-prompten "]" dyker upp, skriv vid prompten;

ide reset setenv boot1 cdrom boota

AmigaOS 4.0 kernel-moduler kommer nu att börja laddas ifrån cd'n. Det borde se ut som något sådant här;

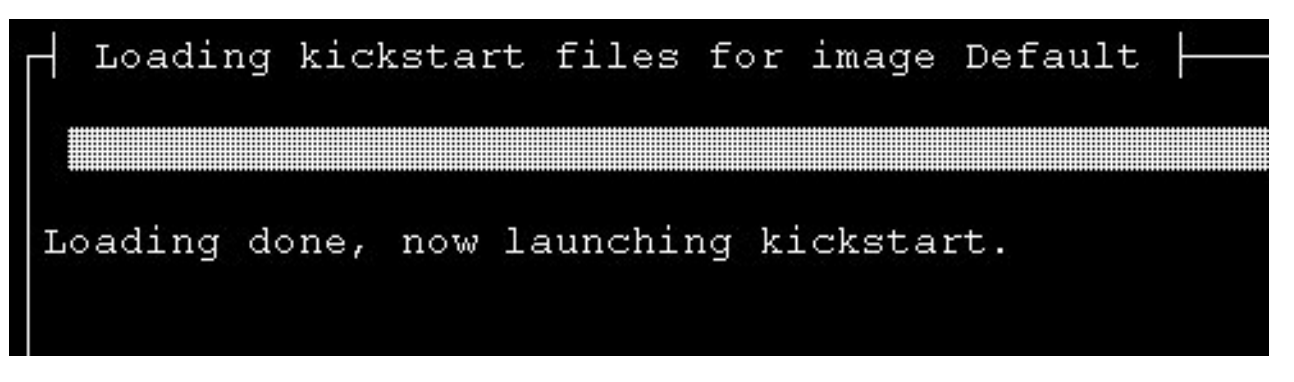

När kerneln är laddad, kommer skärmen att släckas ner för en stund. CD accessas dock fortfarande och efter c:a en minut kommer ett välkomstmeddelande presenteras på skärmen.

### - Locale preferences / Input preferences

Efter en stund ser du välkomstskärmen och blir presenterad detta välkomstmeddelandet.

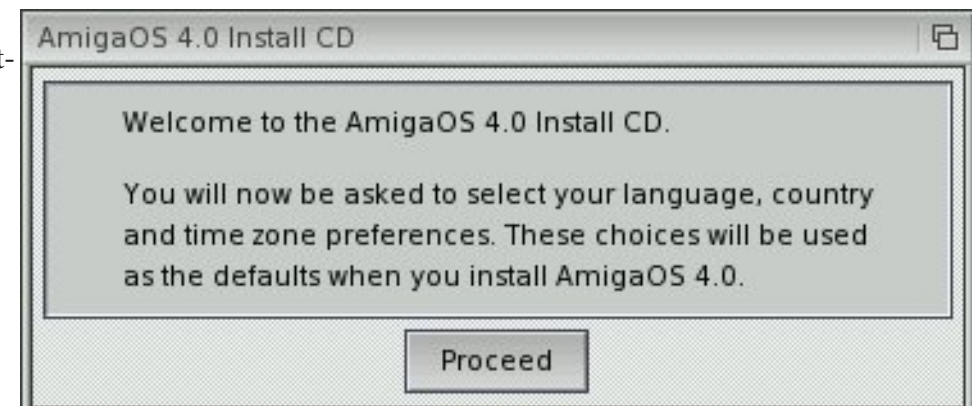

För att ändra språk, klicka först på "Clear Languages". Välj ditt språk ifrån listan. Klicka nu på fliken "Country" och välj ditt land ifrån listan.

Klicka på fliken "Timezone och välj din tidszon.

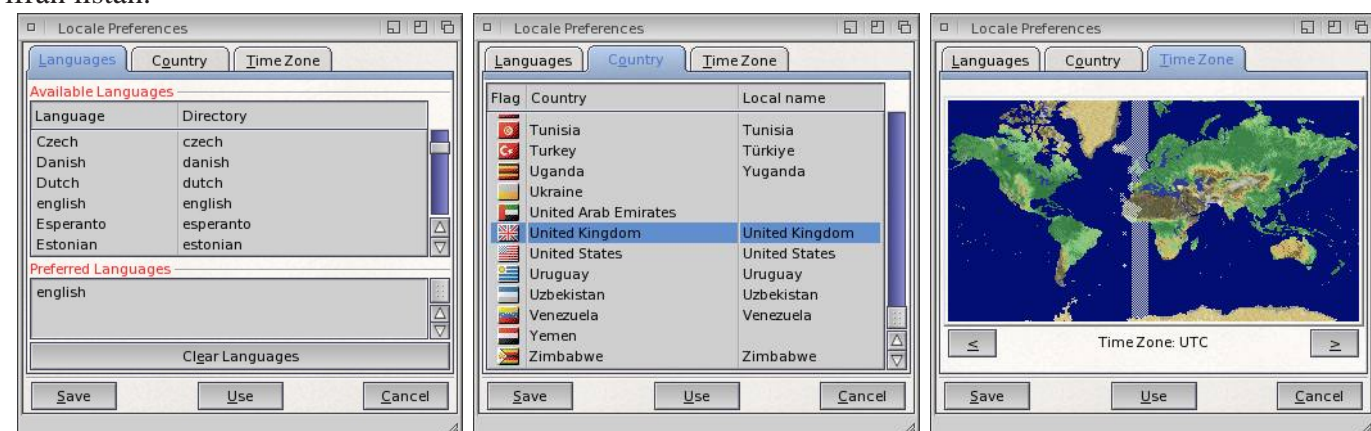

Följ de enkla instruktionerna i nästa requester, och klicka fortsätt.

Input preferences kommer att laddas, välj tangentbordslavout som passar ditt tangentbord.

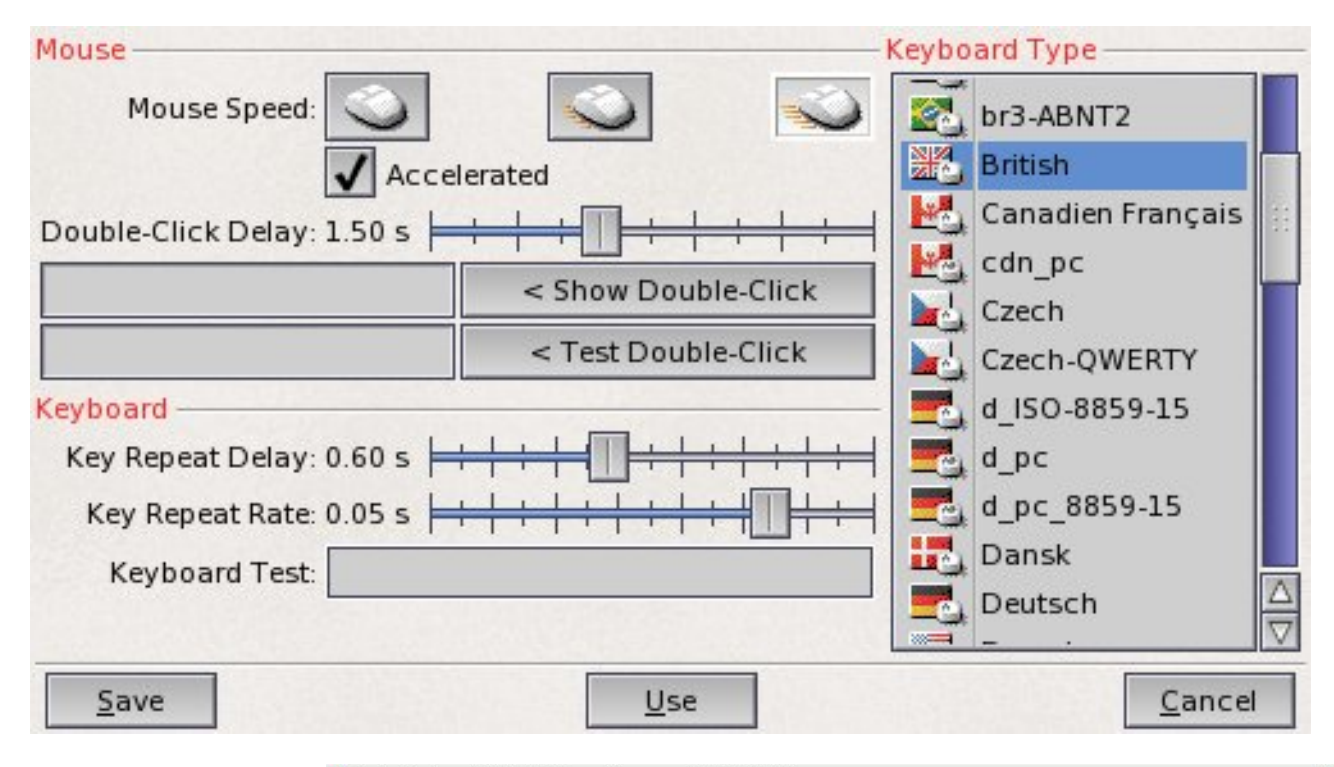

startas.

AmigaOS 4 installer kommer automatiskt att öppnas på Workbenchskärmen. Klicka 'Yes. of course' för att fortsätta installationen.

Klicka 'Proceeed with install' för att fortsätta i efterföljande fönster.

Klicka 'Proceed' i det tredje fönstret.

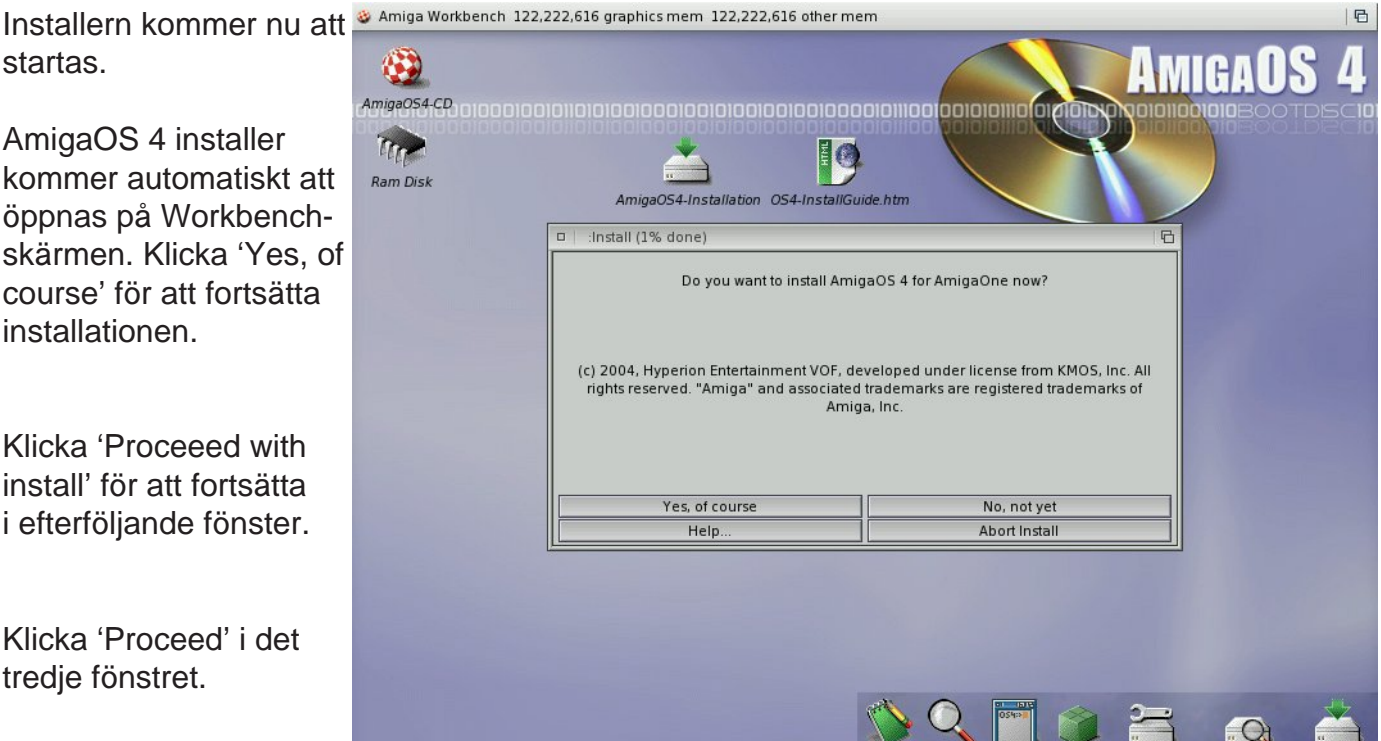

### - Konfigurera hårddisken

| Install (1 | % done)               |                        |
|------------|-----------------------|------------------------|
|            | Do you want to partit | ion your harddisk now? |
|            |                       |                        |
|            |                       | 1                      |
|            | Yes                   | No                     |
|            | Help                  | Abort Install          |

Klicka 'Yes' om du vill partitionera din hårddisk nu.

Media Toolbox kommer att startas och bör hitta a1ide.device som är normalt. Normalt eller expertläge finns att väljas på. Välj normal och klicka start.

Följande varning kommer att visas om du väljer expertläge.

| □ Select device to use                                   |                 |           | 06                                 | Malasara                                                                                                    |                                                                                                    |
|----------------------------------------------------------|-----------------|-----------|------------------------------------|----------------------------------------------------------------------------------------------------|----------------------------------------------------------------------------------------------------|
|                                                          | Select          | device -  |                                    | weicome to the e                                                                                                | xpert mode:                                                                                                    |
| alide.device<br>Program mode C Norr<br>Start Status: Med | mal<br>iaToolbo | x 50.6, S | P_Engine 50.3                      | You<br>In ex<br>How<br>Most<br><b>if yo</b><br>You'                                                             | have selected to run this program in "Expert" mode.<br>pert mode you have more features and more freedom of operation.<br>ever, this also means you can damage your data more easily.<br>of the windows allow changing many values that are critical to the<br>internal workings.<br>u don't know what these values are for, you don't need to modify them.<br>ve been warned (caveat emptor).<br><u>Ok</u><br>Klicka ok. |
| Media Toolbox: working on                                | Exec dev        | ice 'alid | e device', total number of units 4 | n e                                                                                                    | 1                                                                                                    |
| Units present on this controller -                       |                 |           |                                    |                                                                                                    |                                                                                                    |
| Unit name                                                | Version         | Id. LUN   | Unit type                          | Status                                                                                                    | Media Toolbox kommer attivisa ophotor                                                                                                    |
| OUANTUM OUANTUM FIREBALL                                 | A63             | 0.0       | Fixed hard disk                    | Not installed                                                                                                   |                                                                                                    |
| RICOH DVD+RW MP5125                                      | 1.64            | 1, 0      | Removable CD-ROM or CD-RW or DVD   | Not supported                                                                                                   | som hittas på a1ide.device. Välj din                                                                                                    |
| IC35L120 IC35L120AVV207-0                                | V240            | 2,0       | Fixed hard disk                    | Ready                                                                                                    | hårddick ifrån listan på listado ophotor                                                                                                    |
| HL-DT-ST CD-RW GCE-8520B                                 | 1.03            | 3, 0      | Removable CD-ROM or CD-RW or DVD   | Not supported                                                                                                   | naruuisk man iistan pa iistaue enneter.                                                                                                    |
|                                                          |                 |           |                                    |                                                                                                    | För en tidigare oanvänd hårddisk klicka                                                                                                    |
|                                                          |                 |           |                                    |                                                                                                    | (Install)                                                                                                    |
|                                                          |                 |           |                                    |                                                                                                    | IIIStall                                                                                                    |
|                                                          |                 |           |                                    |                                                                                                    |                                                                                                    |
|                                                          |                 |           | 111                                |                                                                                                    |                                                                                                    |
| Install                                                  |                 |           | Edit partitions and fi             | lesystems                                                                                                    |                                                                                                    |
| Demonstration of the second second                       |                 |           | Save to disk                       |                                                                                                    |                                                                                                    |
| Removable devices support                                |                 |           | First                              | Intert                                                                                                    |                                                                                                    |
| Tencon nore                                              |                 |           |                                    | III ECC                                                                                                    |                                                                                                    |
| 6                                                        |                 |           |                                    | 4                                                                                                    | 50                                                                                                    |
| Media Toolbox: working on                                | Exec dev        | ice 'alid | e.device', total number of units 4 | 8 6                                                                                                    |                                                                                                    |
| Units present on this controller -                       |                 |           |                                    |                                                                                                    | 1                                                                                                    |
| Unit name                                                | Version         | Id, LUN   | Unit type                          | Status                                                                                                    | För en tidigare använd 'RDB-partitioner                                                                                                    |
| QUANTUM QUANTUM FIREBALL                                 | A63.            | 0, 0      | Fixed hard disk                    | Modified                                                                                                    |                                                                                                    |
| RICOH DVD+RW MP5125                                      | 1.64            | 1,0       | Removable CD-ROM or CD-RW or DVD   | Not supported                                                                                                   | harddisk klicka 'Edit RDB Reinstall'.                                                                                                    |
| HL-DT-ST CD-RW GCE-8520B                                 | 1.03            | 2,0       | Removable CD-ROM or CD-RW or DVD   | Not supported                                                                                                   |                                                                                                    |
|                                                          |                 |           |                                    |                                                                                                    |                                                                                                    |
|                                                          |                 |           |                                    |                                                                                                    |                                                                                                    |
|                                                          |                 |           |                                    |                                                                                                    |                                                                                                    |
|                                                          |                 |           |                                    |                                                                                                    |                                                                                                    |
|                                                          | _               |           |                                    |                                                                                                    |                                                                                                    |
|                                                          |                 |           | - m23///m                          |                                                                                                    |                                                                                                    |
| Edit RDB/Reins                                           | itall           |           | Edit <u>p</u> artitions and fi     | lesystems                                                                                                    |                                                                                                    |
| Pamoushia davisas supert                                 |                 |           | Save to disk                       |                                                                                                    |                                                                                                    |
| Removable devices support                                |                 |           |                                    | The second second second second second second second second second second second second second second second se |                                                                                                    |

För en tidigare oanvänd hårddisk, klicka 'Install/Read config'.

Hursomhelst, om du sedan tidigare tillverkat en RDB-partitionerad hårddisk med fritt utrymme tillgängligt för AmigaOS 4, klicka fortsätt till 'Add AmigaOne booter' steg, och sedan till Partitioneringssteget för att lägga till din AmigaOS 4.0 partition i ledigt utrymme.

Om hårddisken är oanvänd, klicka 'Yes to loose All data'

Klicka 'Install AmigaOne booter'

| DB/disk geor | metry editing                                         |                          |                           |                                                           | 121                               |  |  |
|--------------|-------------------------------------------------------|--------------------------|---------------------------|-----------------------------------------------------------|-----------------------------------|--|--|
|              |                                                       | Disk ch                  | aracteristics             |                                                           |                                   |  |  |
| Disk brand - |                                                       |                          |                           |                                                           | Exception of the second           |  |  |
| Vendor QU    | Vendor QUANTUM Product QUANTUM FIREBALL Revision A63. |                          |                           |                                                           |                                   |  |  |
|              |                                                       | Install/read             | configuratio              | n                                                         |                                   |  |  |
|              | Pt                                                    | nysical data             |                           | Logical size                                              |                                   |  |  |
| NOTE:        | Physical drive                                        | parameters are provid    | ed for                    | Blocks per cylind                                         | ler 64                            |  |  |
| as           | signments ra                                          | ther than physical block | s.                        | Total cylinde                                             | ers 16632                         |  |  |
| Cylinders    | 16632                                                 | Park cylinder            | 16632                     | Total secto                                               | ors 1064448                       |  |  |
| Sectors      | 8                                                     | Write precomp.           | 0                         | Block si                                                  | ize 512                           |  |  |
| Heads        | 8                                                     | Reduced write curr.      | 0                         |                                                           | 0.5076 GE                         |  |  |
| Interleave   | 1                                                     | Drive steprate           | 0                         | 0 Total disk size 52                                      |                                   |  |  |
|              |                                                       | AmigaO                   | ne boot code              | •                                                         |                                   |  |  |
|              | Install Amiga                                         | iOne booter              |                           | Remove Amiga                                              | One booter                        |  |  |
| Save b       | ooter back t                                          | Installed An             | nigaOne boo               | oter: <no a1<="" td=""><td>booter installed&gt;</td></no> | booter installed>                 |  |  |
|              |                                                       | Ur                       | it flags —                |                                                           |                                   |  |  |
| Last ID      | Last <u>T</u>                                         | ID 🚺 Last LU <u>N</u>    | SCSI flags (d<br>Supports | on't matter for IDE<br>s <u>r</u> eselection              | )<br><u>S</u> ynchronous transfer |  |  |
|              | abanasa                                               | Tree                     | In record to a            | tel contract                                              | Canad                             |  |  |

#### Vålj fil I:slb\_v2 (alternativt, AmigaOS4\_CD:slb\_v2)

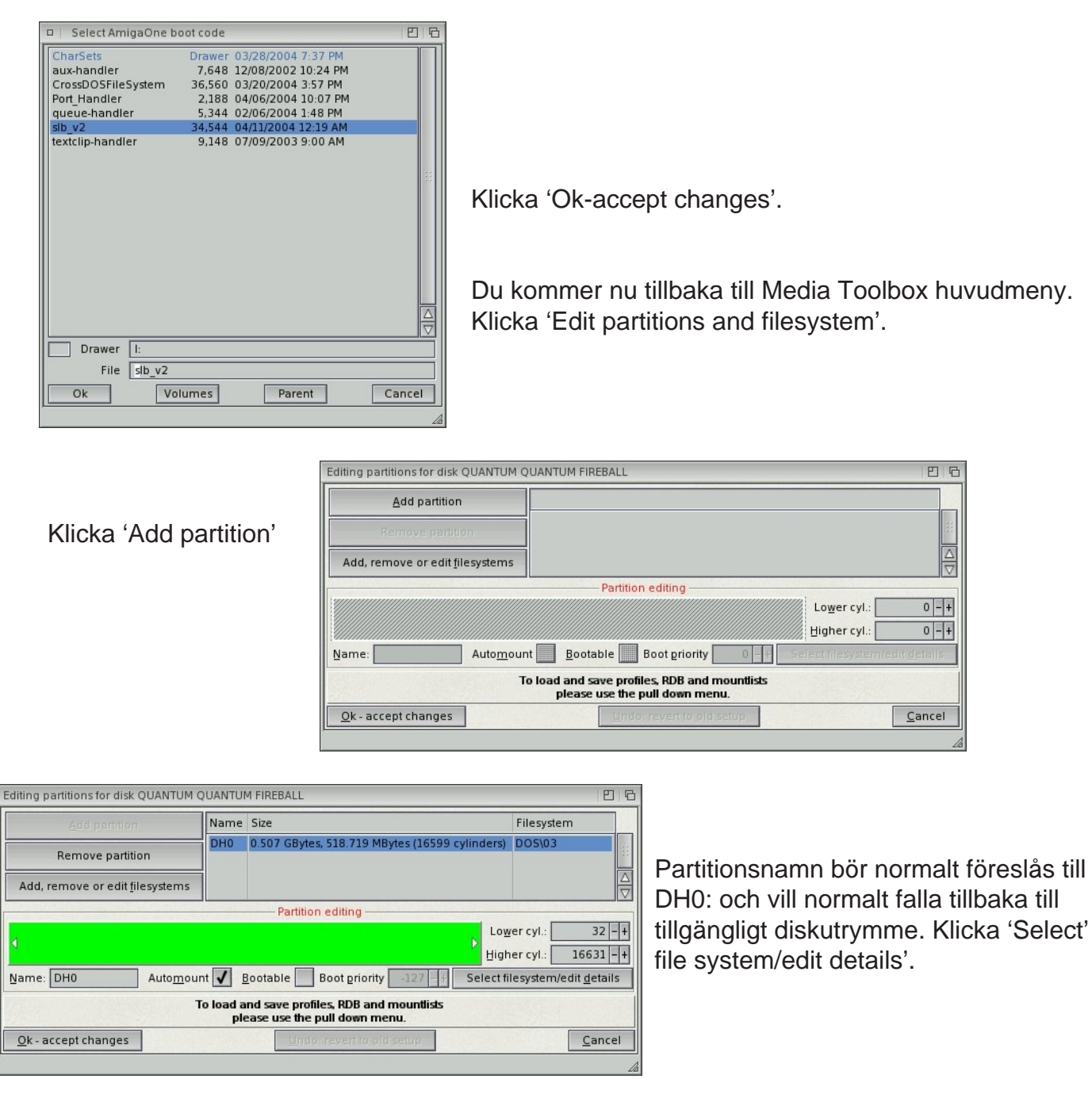

Fönstret 'Editing partition details' kommer öppnas. Inställningar visas med vad som föreslås normalt. 'Fast Filesystem/International (DOS\03)'.

| Editing details for partition 'DH0'                                                                                 | 巴   G                                                                           |
|----------------------------------------------------------------------------------------------------|---------------------------------------------------------------------------------|
| Filesystem chooser Type:  Standard filesystem Standard filesystem Plain FastFileSystem OldFileSystem Long filenames | Blocksize 🕑 512<br>Buffers 100 - +<br>Maxtransfer 7FFFFFFF 💟<br>Mask FFFFFFFE 💟 |
| Identifier 444F5303 -> DO5\03 Qk - accept changes                                                                   | <u>C</u> ancel                                                                  |

Ändra inställning till 'Fast Filesystem/Long filenames (DOS\07)'. Ändra blockstorlek till 2048. Klicka 'Ok - accept changes'.

Du kommer tillbaka partitionsediteringfönstret. Notera att baren för partitionen har ändrat färg ifrån grönt till orange. Detta är en visuell information om att du ändrat partitionen till (DOS\07).

För att ändra storleken på partitionen kan du minska storleken på den oranga baren genom att dra i fliken i högra kortändan. Minimum 100MB är rekommenderat. Välj 400MB om du behöver SDK på samma partition. Bilden visar att 100MB används. Kontrollera att du har markerat 'automount' och 'bootable' för partitionen. Det gör du genom att sätta bockar i de små rutorna under partitonsbaren. Ändra inte bootprioritet.

Du kan addera fler partitioner nu eller senare. Nedan visas om du lägger till ytterligare en partition DH1: i det resterande tillgängliga diskutrymmet. Om du har en disk med gott om utrymme, lämna gärna 512MB eller 1GB opartitionerat. Det utrymmet kan senare användas för virtuellt minne.

Ändra återigen den nya partitionen till Fast Filesystem/Long Filenames (DOS\07) som tidigare beskrivet. Färgen kommer återigen ändras från grönt till orange som en indikering på att du ändrat till (DOS\07). Kontrollera att alla extra partitioner endast har blivit markerade som 'automount' Gör inga extra bootbara partitioner. När du är klar klicka 'Ok - accept changes'.

|                                         | Name             | Size                        |                                                 |              | Filesysten | n                   |
|-----------------------------------------|------------------|-----------------------------|-------------------------------------------------|--------------|------------|---------------------|
| Remove partition                        | DHO              | 0.507 GBy                   | tes, 518.719 MBytes (1659                       | 9 cylinders) | DOS\07     |                     |
| Add, remove or edit <u>f</u> ilesystems | Ĩ                |                             |                                                 |              |            |                     |
|                                         |                  | Partiti                     | ion editing                                     |              |            |                     |
|                                         |                  |                             |                                                 | Low<br>High  | ver cyl.:  | 32 -<br>16631 -     |
| ame: DH0 Auto <u>m</u> ou               | int 🖌 🛔          | Bootable                    | Boot priority -127 -                            | - Select fi  | lesystem/e | dit <u>d</u> etails |
|                                         | To load a<br>ple | and save pro<br>ease use th | ofiles, RDB and mountlists<br>e pull down menu. |              |            |                     |
| Ok - accept changes                     |                  | Un                          | do: revent to old setup                         |              | 12.02.03   | Cance               |

|                                         | Name             | Size                                                                 | Filesystem                      |
|-----------------------------------------|------------------|----------------------------------------------------------------------|---------------------------------|
| Remove partition                        | DH0              | 0.098 GBytes, 100.125 MBytes (3204 cylinders)                        | DOS\07                          |
| Add, remove or edit <u>f</u> ilesystems |                  |                                                                      |                                 |
|                                         |                  | Partition editing                                                    |                                 |
|                                         |                  | Lo                                                                   | wer cyl.: 32 -                  |
|                                         |                  | Hig                                                                  | her cyl.: 3236 –                |
| Name: DH0 Auto <u>m</u> ou              | nt 🖌 <u>E</u>    | 3ootable ✔ Boot priority -127 -+ Select                              | filesystem/edit <u>d</u> etails |
|                                         | fo load a<br>ple | nd save profiles, RDB and mountlists<br>ease use the pull down menu. |                                 |
|                                         |                  |                                                                      |                                 |

| Editing partitions for disk QUANTUM QUANTUM FIREBALL                                 |                  |                                                                                                 |                  |  |  |  |
|--------------------------------------------------------------------------------------|------------------|-------------------------------------------------------------------------------------------------|------------------|--|--|--|
| Add partition                                                                        | Name             | Size                                                                                            | Filesystem       |  |  |  |
| Remove partition                                                                     | DH0<br>DH1       | 0.098 GBytes, 100.125 MBytes (3204 cylinders)<br>0.409 GBytes, 418.562 MBytes (13394 cylinders) | DOS\07<br>DOS\03 |  |  |  |
| Add, remove or edit <u>f</u> ilesystems                                              | 1                |                                                                                                 | 2                |  |  |  |
|                                                                                      |                  | Partition editing                                                                               |                  |  |  |  |
| Lower cyl.: 3237 - +<br>Higher cyl.: 16631 -+                                        |                  |                                                                                                 |                  |  |  |  |
| Name: DH1 Automount 🖌 Bootable Boot priority -127 - + Select filesystem/edit details |                  |                                                                                                 |                  |  |  |  |
|                                                                                      | To load a<br>ple | and save profiles, RDB and mountlists<br>ease use the pull down menu.                           |                  |  |  |  |
| Ok - accept changes                                                                  |                  | Undo: revert to old setup                                                                       | Cancel           |  |  |  |

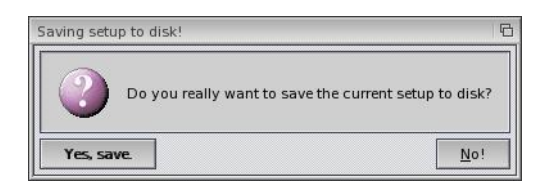

Klicka 'Save to disk'.

Klicka 'Yes, save'.

Avsluta Media toolbox genom att klicka på stängningsknappen uppe i högra hörnet av fönstret.

Klicka 'Yes, reboot NOW!'.

#### - OS4 installation

Din AmigaOne kommer nu att starta om och starta upp på nytt ifrån cd'n. Välj Lokal/språkinställningar som tidigare beskrivet. Workbench och installeraren startas på nytt. Kör inte installeraren ännu.

På din desktop borde nu finnas en eller flera skuggade iconer. Vänsterklicka på en skuggad icon så att den markeras. Flytta muspekaren upp till titelbaren och pressa och håll höger musknapp. En meny borde dyka upp, håll musknappen och flytta muspekaren i menyn till valet Icon, och en undermeny dyker upp. Håll musknappen och flytta i undermenyn till valet 'Format Disk', släpp musknappen vid detta valet.

Detta fönstret borde dyka upp.

| 🗆 🛛 :Install (1%             | Format - DH0                                                                                                    | 00                                                                      | 6                          |
|------------------------------|----------------------------------------------------------------------------------------------------|-------------------------------------------------------------------------|----------------------------|
| (c) 2004, Hy<br>rights reser | r Current Information:<br>Device 'DH0'<br>100M capacity<br>New Volume Name: OS4<br>Put Trashcan:<br>International Mode:<br>Format Quick Form | Fast File System: ✔<br>Directory Cache: 🛄<br>Long names: ✔<br>at Cancel | 105, Inc. All<br>emarks of |

Ge ett volymnamn, t.ex OS 4. Kontrollera att Fast File System är valt. Kontrollera att Långa filnamn är valt. Papperskorg (Trashcan) är valfritt. Klicka 'Quick format' (snabbformattering), fullständig formattering är onödigt.

Ett fönster som ber dig bekräfta dyker upp. Klicka 'Format'.

En sista varning dyker upp. Klicka 'Format'.

Om du vill formattera ytterligare partitioner kan du göra detta nu. Om ej gå tillbaka till installeraren som fortfarande borde finnas på din desktop.

Klicka 'Yes, of course'.

Klicka 'Proceed with install'.

Klicka 'Proceed'.

| Amiga Workbench 12. | 1,941,816 graphics mem 121,941,816 other mer                                                | n                                                                                               |  |  |  |  |
|---------------------|---------------------------------------------------------------------------------------------|-------------------------------------------------------------------------------------------------|--|--|--|--|
| Amiga054-CD         | 010110101001000100100100100000                                                              |                                                                                                 |  |  |  |  |
| Ram Disk            | AmigaOS4-Installation OS4-InstallGu                                                         | ide. htm                                                                                        |  |  |  |  |
| DH0:y12130/205      | De you want to install AmigaOS 4 for AmigaOne now?                                          |                                                                                                 |  |  |  |  |
|                     | (c) 2004, Hyperion Entertainment VOF, de<br>rights reserved. "Amiga" and associated<br>Amig | veloped under license from KMOS, Inc. All<br>trademarks are registered trademarks of<br>a, Inc. |  |  |  |  |
|                     | Yes, of course                                                                              | No, not yet                                                                                     |  |  |  |  |
|                     | Help                                                                                        | Abort Install                                                                                   |  |  |  |  |

När du frågas om du vill partitionera din hårddisk välj 'No'.

Välj partition att installera till, t.ex DH0: och fortsätt.

Installeraren kommer nu att installera AmigaOS 4.0 Developer pre-release på partitionen DH0: vilket kommer att ta en liten stund.

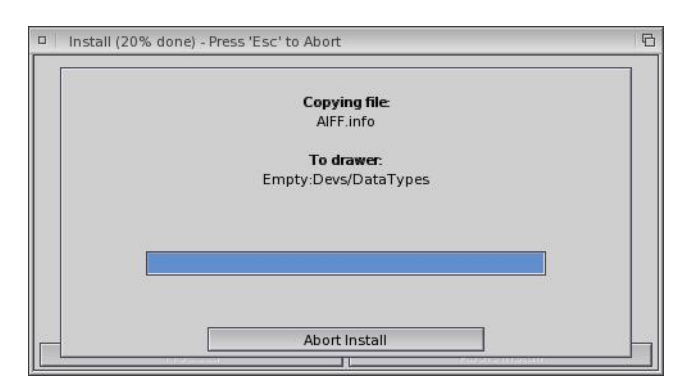

Du kommer nu att bli tillfrågad vilket skärmläge du önskar. Välj något som passar din monitor, studera manualen till din monitor.

Klicka 'Proceed'.

Installeraren detekterar ditt ljudkort och installerar passande drivrutin.

Supportade kort i denna pre-release är; FM801, SB 128 (Esonig) SB Live/Audigy 1&2 (Emu 10kx) baserade kort. Efter detta får du meddelandet 'Installation complete'.

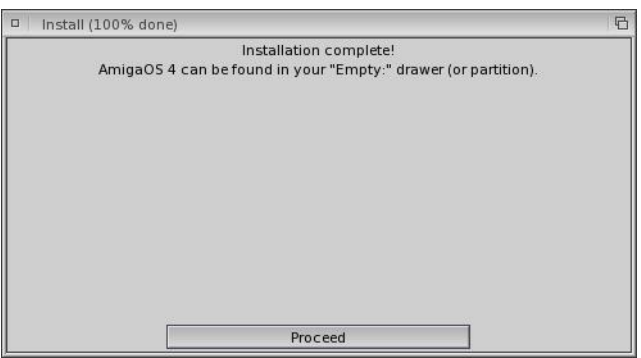

Klicka 'proceed'.

Ta ur cd ur cd-läsaren, och reboota datorn via att trycka resetknappen på lådan. Din AmigaOne kommer nu boota upp från din hårddisk för första gången.

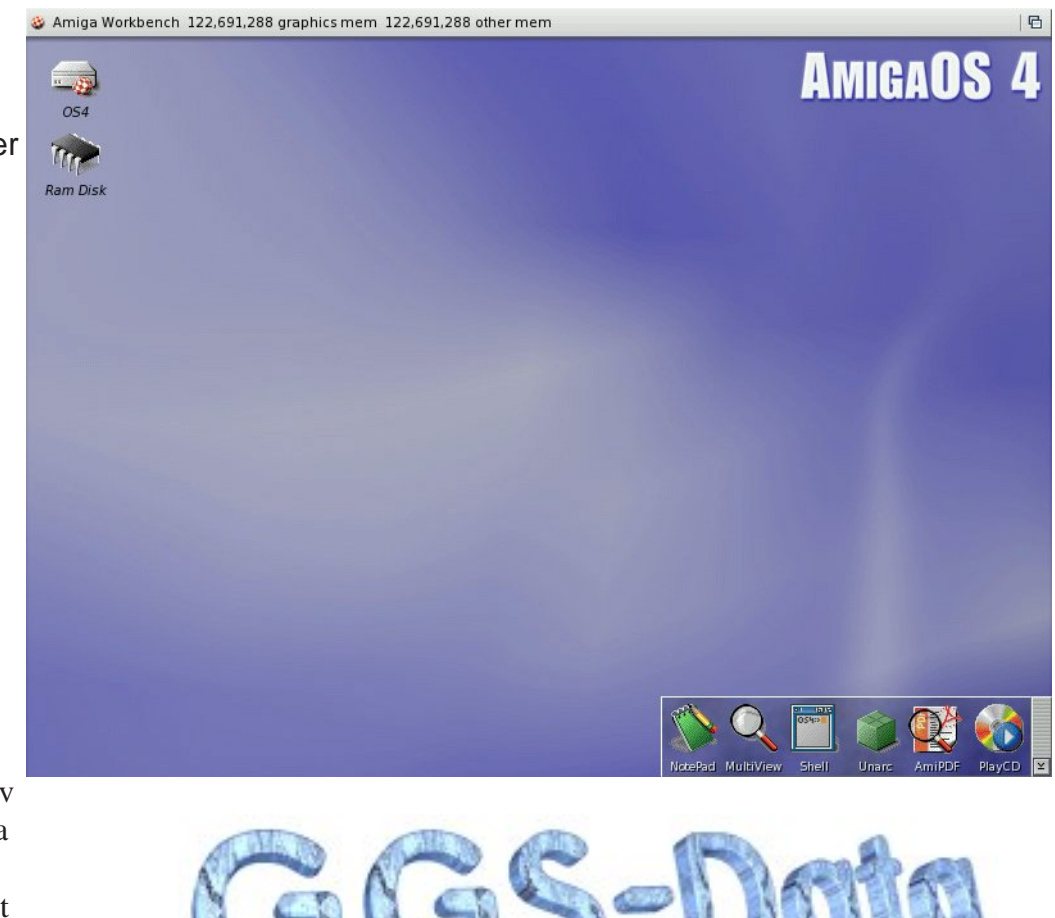

SDK hittar du i SDKkatalogen på Developer pre-release cd. Contributions hittar du i lådan Contributions.

### Lycka till !

Dokument sammansatt av Gunne Steen - GGS-Data

Idé, en del bilder och text lånat från originaldokument av Carl Muppet www.os4.co.uk

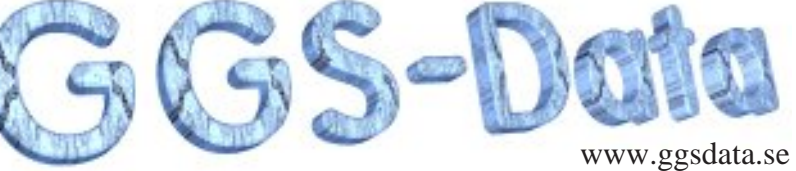

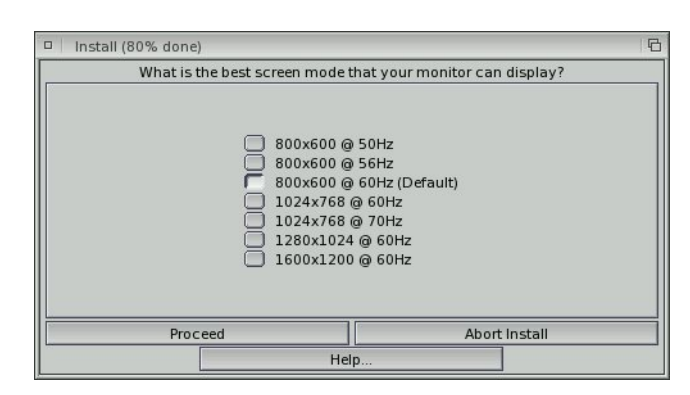